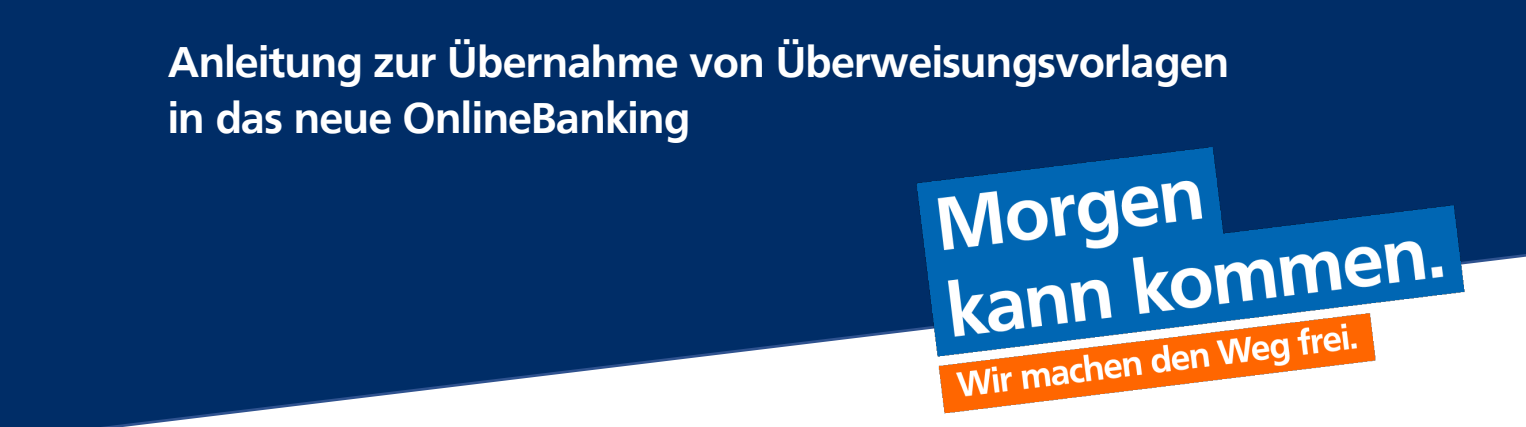

1. Öffnen Sie das neue OnlineBanking und loggen Sie sich ein:

| Anme                           | lden                                                         |                                                       |                                                                     |                                  |
|--------------------------------|--------------------------------------------------------------|-------------------------------------------------------|---------------------------------------------------------------------|----------------------------------|
|                                |                                                              |                                                       |                                                                     |                                  |
|                                |                                                              |                                                       |                                                                     |                                  |
| VR-NetKey oder                 | Alias                                                        |                                                       |                                                                     |                                  |
| PIN                            |                                                              |                                                       |                                                                     |                                  |
| Bei Fragen erre                | ichen Sie uns unter 04154                                    | 7966-0.                                               |                                                                     |                                  |
| ACHTUNG: Akt<br>keine Zugangso | uell melden sich Betrüger (te<br>laten oder TANs an Bankmita | lefonisch/E-Mail) und ge<br>rbeiter aus. Bitte beacht | ben sich als Bankmitarbeiter<br>en Sie unsere <u>Sicherheitshim</u> | aus. Geben Sie<br><u>weise</u> . |
| Abbreck                        | en                                                           |                                                       | A                                                                   | nmelden                          |
|                                |                                                              |                                                       |                                                                     |                                  |
|                                |                                                              |                                                       |                                                                     |                                  |

2. Wählen Sie in Ihrem Menü den Reiter "Vorlagen" aus:

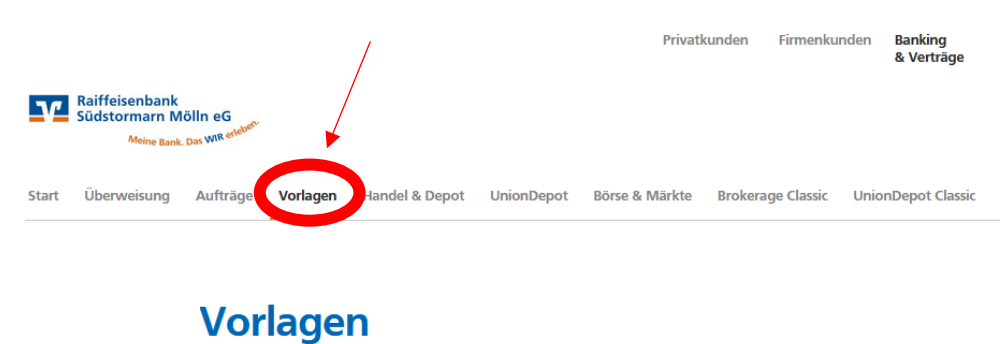

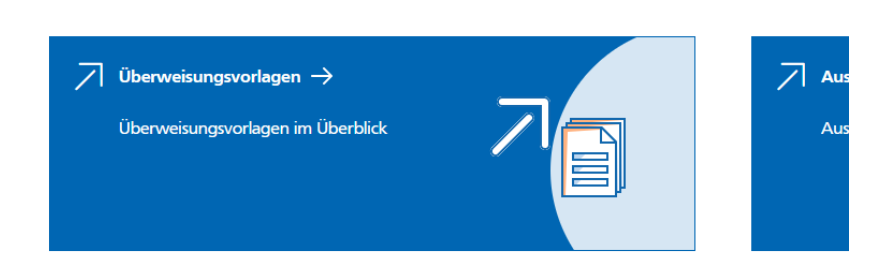

3. Klicken Sie auf den Bereich "Überweisungsvorlagen":

|       |                                               |                             |                        |                           |               | Privatkunden           | Firmenkunden     | Banking<br>& Verträge | Service<br>& Mehrwerte | $\square$ | ? | 0 |
|-------|-----------------------------------------------|-----------------------------|------------------------|---------------------------|---------------|------------------------|------------------|-----------------------|------------------------|-----------|---|---|
| v     | Raiffeisenbank<br>Südstormarn M<br>Meine Bank | ölln eG<br>Das WIR erleber. |                        |                           |               |                        |                  |                       |                        |           |   |   |
| Start | Überweisung                                   | Aufträge                    | Vorlagen               | Handel & Depot            | UnionDepot    | Börse & Märkte Brokera | age Classic Unio | nDepot Classic        |                        |           |   |   |
|       | (                                             | Vor<br>기                    | Überweisu<br>Überweisu | ngsvorlagen - <del></del> | )<br>berblick | 7                      |                  | - <b>Au</b>           | slandsvorlagen →       |           |   |   |

4. Am Seitenende (Scrollen Sie ganz nach unten) finden Sie die Möglichkeit Vorlagen zu übertragen. Klicken Sie hier auf "Vorlagen übertragen":

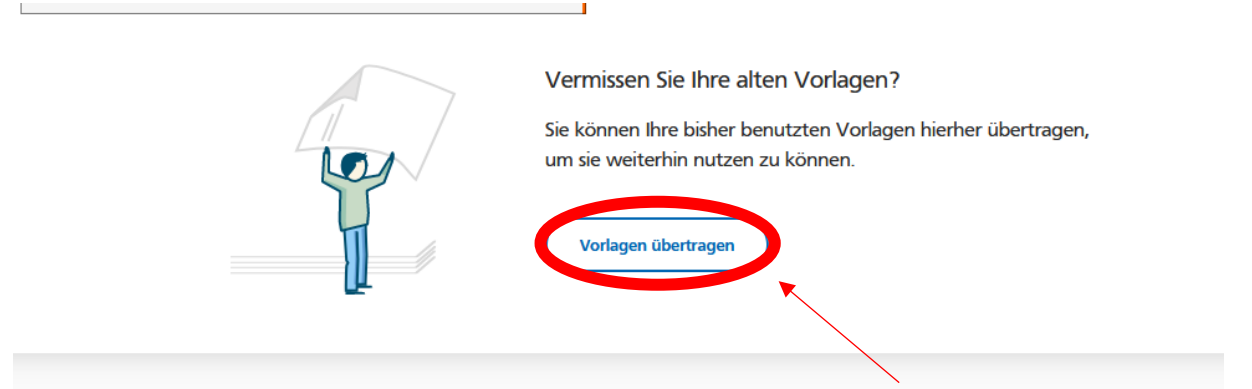

5. Es öffnet sich ein "Push-Up" Fenster. Wählen Sie hier "Übertragung starten" aus:

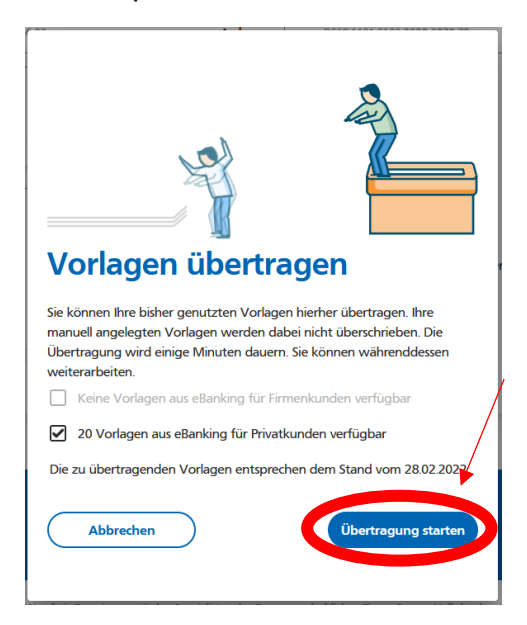

6. Jetzt sollten alle Ihre Vorlagen automatisch hinterlegt sein. Für weitere Fragen wenden Sie sich gerne an unser KundenDialogCenter unter 04154 7966 0.